## 网上签约流程说明

一、网上签约流程图

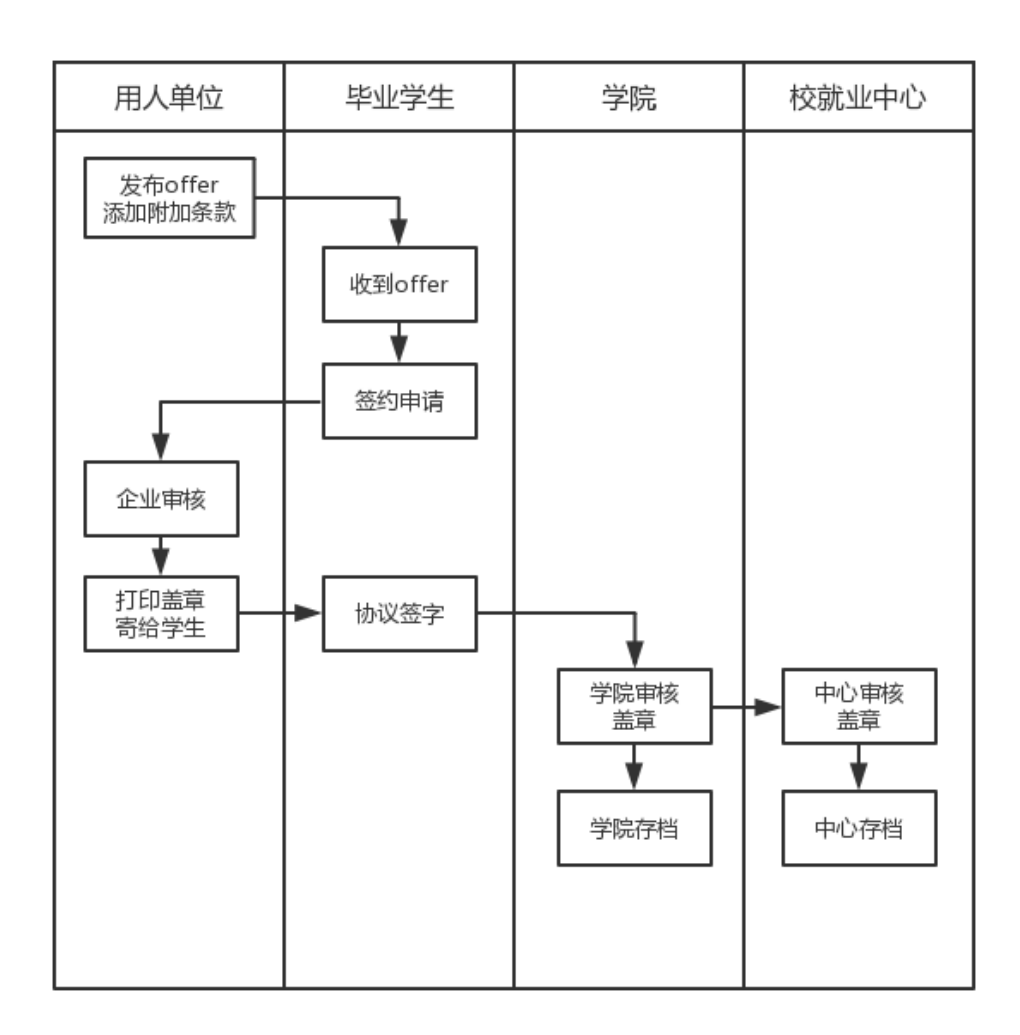

## 二、解约流程图

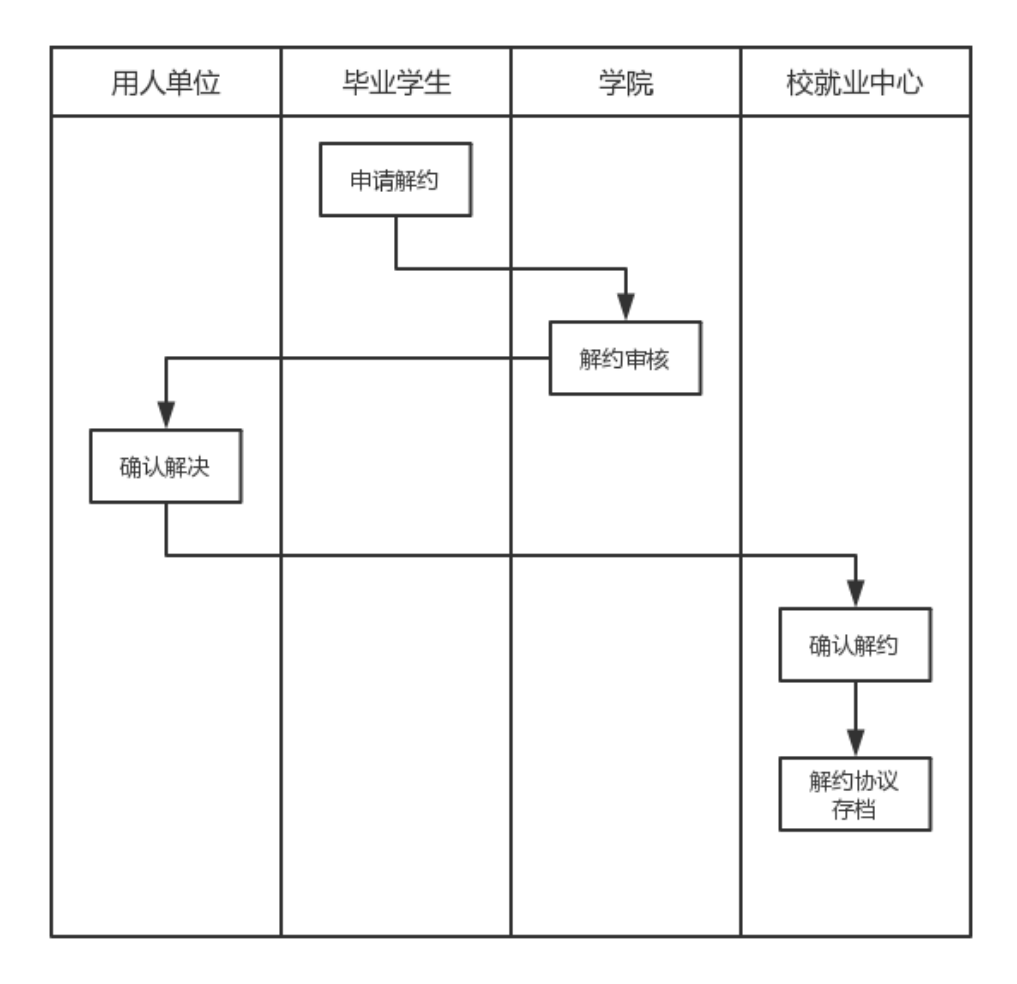

三、网上签约流程说明

1、企业给学生发送 offer

点击"发送的 offer"栏目进入 offer 页面,如果想跟某个学生签约,需要先 给此学生发送 offer,学生才可以与企业签约。

| 发送的offer | r      |         |            | E    | 🖊 发送offer |
|----------|--------|---------|------------|------|-----------|
| 姓名       | 职位     | 薪资      | 有效期至       | 签约状态 | 操作        |
| 李月涛      | 设计师    | 5000元/月 | 2018-09-11 | 未签约  | 查看   删除   |
| 马贵       | PHP程序员 | 5000元/月 | 2018-10-30 | 尚未签约 | 査看│删除     |

发送 offer: 输入学生学号、姓名、验证码, 搜索想要发送 offer 的学生;

| offer信息 |            |
|---------|------------|
| * 学生学号: |            |
| * 学生姓名: |            |
| * 验证码:  | 11 + 18 =? |
|         | 搜索         |

点击提交按钮,如果搜索到该学生,则会显示如下图所示页面,填写 offer 信息,点击提交,即发送 offer 给该学生;

| offer信息 |                                     |
|---------|-------------------------------------|
| 学号:     | 1120120313                          |
| 姓名:     | 马金                                  |
| 性别:     | 男                                   |
| 学院:     | 生命科学学院                              |
| 专业:     | 遗传学                                 |
| 学历:     | 本科                                  |
| * 职位名称: |                                     |
| * 职位薪资: | 元/月(请填写阿拉伯数字)                       |
| * 职位类别: | 请选择    ▼                            |
| * 有效期至: |                                     |
| 附加条款:   | (与学生签订就业协议时,如果有附加条款,请在此填写,若无,则无需填写) |
|         | 提交 返回                               |

2、学生选择 offer,签订就业协议

点击左侧"offer列表"按钮,进入此页面,会显示所有企业发送的 offer 信息,如下图:

| 公司名称            | 职位名称 | 职位薪资      | 职位类别     | 有效期至       | 操作 |
|-----------------|------|-----------|----------|------------|----|
| 西安仁行企业管理咨询有限公司  | 测试   | 321323元/月 | 工程技术人员   | 2018-09-19 | 查看 |
| 兴业银行股份有限公司石家庄分行 | 实习生  | 10000元/月  | 工程技术人员   | 2018-09-05 | 查看 |
| 兴业银行股份有限公司石家庄分行 | 程序员  | 5000元/月   | 其他专业技术人员 | 2018-09-26 | 查看 |

点击查看按钮,进入 offer 详情页,如下图所示:

注:学生在此页面申请签订就业协议;如果 offer 已过期,则不能签订就业协议;

如果此学生还未签订就业协议,则会显示签订就业协议按钮,点击即与此企业签订就业协议;

| 公司名称 | 兴业银行股份有限公司石家庄分行                               |
|------|-----------------------------------------------|
| 职位名称 | 实习生                                           |
| 职位薪资 | 10000元/月                                      |
| 职位类别 | 工程技术人员                                        |
| 有效期至 | 2018-09-05                                    |
| 附加条款 | 增加附加系款                                        |
|      | 一 <u>一 一 一 一 一 一 一 一 一 一 一 一 一 一 一 一 一 一 </u> |

3、企业签订就业协议

点击"就业协议"栏目进入就业协议页面,可以查看就业协议的申请情况。 如下图: 就业协议

| 与学生签订就业协议的具体步骤如下:                                                                                                    |    |        |     |            |     |       |  |
|----------------------------------------------------------------------------------------------------|----|--------|-----|------------|-----|-------|--|
| •                                                                                                    |    |        |     |            |     | -0    |  |
| 发送offer                                                                                                    |    | 转档地址   | 京   | 优业协议       | 进   | ∖查看页面 |  |
| <ol> <li>签订就业协议前,请先给您想签约的学生发送offer,学生收到您的offer后,可以选择是否签约。</li> <li>若贵公司负责学生的档案,请在"企业信息"&gt;"转档地址"里,添加企业的转档信息(若有多个分公司,可添加多条转档信息),若贵公司不负责学生的档案,则不用填写,学生可以选择签约人才(把档案存放在人才)。</li> <li>3、在"就业协议"列表,可以看到学生发送的签约申请,点击"查看"按钮,可以同意或拒绝学生的签约申请。若贵公司不负责学生的档案,当学生和第三方人才签约时(签约人才),也要经过贵公司的同意。</li> </ol> |    |        |     |            |     |       |  |
| 姓名                                                                                                    | 性别 | 学院     | 专业  | 申请时间       | 状态  |       |  |
| 马贵                                                                                                    | 男  | 生命科学学院 | 遗传学 | 2018-10-11 | 待确定 | 查看    |  |
| 邹俊彦                                                                                                    | 女  | 医学院    | 内科学 | 2018-07-04 | 已通过 | 查看    |  |

状态:状态为学生提交申请的状态,点击右侧"**查看**"按钮,可以查看此申 请者的详细信息,以及对于这位申请者的就业协议通过或拒绝。企业通过后,此 就业协议转向学院及学校,等待学院及学校的审批通过。如下图:

| ■毕业生信息 (甲方)                                    |                   |               |  |  |  |  |  |
|------------------------------------------------|-------------------|---------------|--|--|--|--|--|
| 姓名: 马雪                                         | 性别:男              | 民族: 回族        |  |  |  |  |  |
| 出生年月: 1991.10.18                               | 政治面貌:群众           | 学制:5年         |  |  |  |  |  |
| 学院:生命科学学院                                      | 专业: 遗传学           | 学位:学士         |  |  |  |  |  |
| 培养方式:非定向                                       | 学号: 1120120313    | 毕业时间: 2018.12 |  |  |  |  |  |
| 健康状况:优                                         | 联系电话: 13420349215 |               |  |  |  |  |  |
| 电子邮箱: guicegguiceg@12L;                        | inc               |               |  |  |  |  |  |
| 家庭住址:贵州省威宁彝族回族苗                                | 族自治县              |               |  |  |  |  |  |
| 应聘职位: PHP程序员                                   |                   |               |  |  |  |  |  |
| 薪 资: 5000元/月                                   |                   |               |  |  |  |  |  |
| <b>职位类别:</b> 工程技术人员                            |                   |               |  |  |  |  |  |
| 附加条款:                                          | 附加条款:             |               |  |  |  |  |  |
| 违约保证金10000元                                    |                   |               |  |  |  |  |  |
| 就业协议档案转寄单位名称: 请选择 ▼                            |                   |               |  |  |  |  |  |
| (选调生和基层岗位信息仅供学校就业数据统计使用,不在就业协议显示)              |                   |               |  |  |  |  |  |
| 是否为选调生: ◎ 是 • 否                                |                   |               |  |  |  |  |  |
| 是否为基层岗位: 🔘 是 🖲 否 (基层岗位一般指企事业单位的县级 (不含) 以下工作岗位) |                   |               |  |  |  |  |  |
| 通过 拒绝                                          |                   |               |  |  |  |  |  |

4、学院审核就业协议

学院账号在就业协议列表,可以审核本学院学生提交的就业协议。

5、学校审核就业协议

学校账号在就业协议列表,可以审核所有学生提交的就业协议。

四、解约流程说明

1、学生提交解约申请

针对于同学在使用过程中操作失误、线下企业招聘发生变化等等情况,我们 设计了"线上解约流程",在协议签订后,如需解约,可点击解约申请按钮,学 院、企业、学校逐级依次审批通过后,线上解约成功。 点击查看之前已签订的就业协议,点击"解约申请"按钮,如下图:

| 2018-09-27  | NK201908403 | 兴业银行股份有限公司石家庄<br>分行 |
|-------------|-------------|---------------------|
|             | 查看>>        | 下载打印>> 解约申请         |
| 2018-09-27, | 您签订就业协议。    |                     |
| 2018-09-27, | 兴业银行股份有限公司  | 石家庄分行签订就业协议。        |
| 2018-09-27, | 学院签订就业协议。   |                     |
| 2018-09-27. | 学校就业指导中心签订  | 就业协议。               |

解约过程如下图:

| 就业协议        | 解约信息        |                |      |
|-------------|-------------|----------------|------|
| 2018-09-27  | NK201908403 | 兴业银行股份有限公司石    | 家庄分行 |
| 2018-09-27, | 您签订就业协议。    |                |      |
| 2018-09-27, | 兴业银行股份有限公   | 司石家庄分行签订就业协议。  |      |
| 2018-09-27, | 学院签订就业协议。   |                |      |
| 2018-09-27, | 学校就业指导中心签   | 衍就业协议。         |      |
| 2018-09-27, | 您解约就业协议。    |                |      |
| 2018-09-27, | 学院解约就业协议。   |                |      |
| 2018-09-27, | 兴业银行股份有限公   | 、司石家庄分行解约就业协议。 |      |
| 2018-09-27, | 学校就业指导中心解   | 约就业协议。         |      |

**备注:**签订完成的就业协议只能解约一次,若已经解约一次后,系统自动锁 定为不能解约,再次签订就业协议后则无解约申请按钮,如有问题则需联系就业 指导中心负责人;

2、学院审核

学院在就业协议列表,可以审核本学院学生提交的解约申请。

3、企业审核

企业进入就业协议列表,点击查看需要解约的就业协议,可以同意/拒绝学生的解约申请,如下图:

| ┃ 毕业生信息(甲方)             |                            |              |
|-------------------------|----------------------------|--------------|
| 姓名:                     | 性别:男                       | 民族:汉族        |
| 出生年月:1990.11.01         | 政治面貌:中共预备党员                | 学制:4年        |
| 学院:药学院                  | 专业:微生物与生化药学                | 学位:博士        |
| 培养方式:非定向                | 学号:1111240                 | 毕业时间:2019.07 |
| 健康状况:好                  | 联系电话:15510976930           |              |
| 电子邮箱: 3065203556@qq.com | 6                          |              |
| 家庭住址:山西省大同市市辖区          |                            |              |
| 应聘职位:测试                 |                            |              |
| <b>薪 资:1200元/月</b>      |                            |              |
| 职位类别:                   |                            |              |
| • 2018-11-19 , 学生申请解约就业 | 协议。                        |              |
| • 2018-11-19,学院解约就业协议   | δα παραγμάζεται<br>Γ<br>∞0 |              |
|                         | 同意解约 拒绝解约                  |              |
|                         |                            |              |

4、学校审核

学校账号在就业协议列表可以审核全部学生提交的就业协议申请。